## **Steps for Redemption on Website**

## Step 1 – Click on Log-in – Select Investor/Distributor/ Corporate

Step 2 Log-in using your ICICI Prudential AMC credentials -> https://arch.icicipruamc.com/PruTracker/APP/ASPX/frmLogin.aspx

## Method A –

- a. Choose "*My Portfolio*" option in the hamburger menu on the left side -> Select the "+" sign adjacent to the respective folio from your active investments -> Select the "*Redeem*" option against each scheme->
- b. Investor needs to select the registered Bank
- c. The investor has three options for making redemption Redemption via amount, Redemption via units and Redeem All. Investor may tag the transaction as Favourite with Name
- d. Check Terms & Conditions and submit
- e. The investor will receive OTP on registered mobile and email id
- f. After entering the OTP, the transaction will be completed

## Method B -

- a. Choose "Make a Transaction" option in the hamburger menu on left side -> Select folio > Select "Redeem" option ->
- b. Investor needs to select the registered Bank
- c. The investor has three options for making redemption Redemption via amount, Redemption via units and Redeem All. Investor may tag the transaction as Favourite with Name
- d. Check Terms & Conditions and submit
- e. The investor will receive OTP on registered mobile and email id
- f. After entering the OTP, the transaction will be completed